MAISON FONDER EN 1330

Hallo

Manufacture sorques

# BAB IV

### BEKERJA DENGAN TEKS,GAMBAR, OBJEK SHAPE

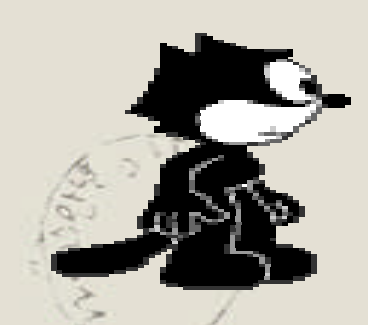

#### MENAMBAHKAN TEKS Menambahkan Teks Default Slide

Teks default ini adalah kotak teks yang telah disediakan pada lembar kerja slide. Kotak teks ini biasanya otomatis tersedia pada layoutlayout slide tertentu.

Misalnya, ketika anda memilih tipe **Title Slide**, secara otomatis disediakan 2 kotak teks untuk judul dan subjudul.

Cara menyisipkan teks pada kotak tersebut adalah :

- Klik pada kotak teks yang bertuliskan Click to Add Title
- Ketikkan teks sesuai kebutuhan, kemudian klik di luar kotak teks apabila telah selesai
- Lakukan langkah yang sama untuk mengisi kotak teks lainnya.

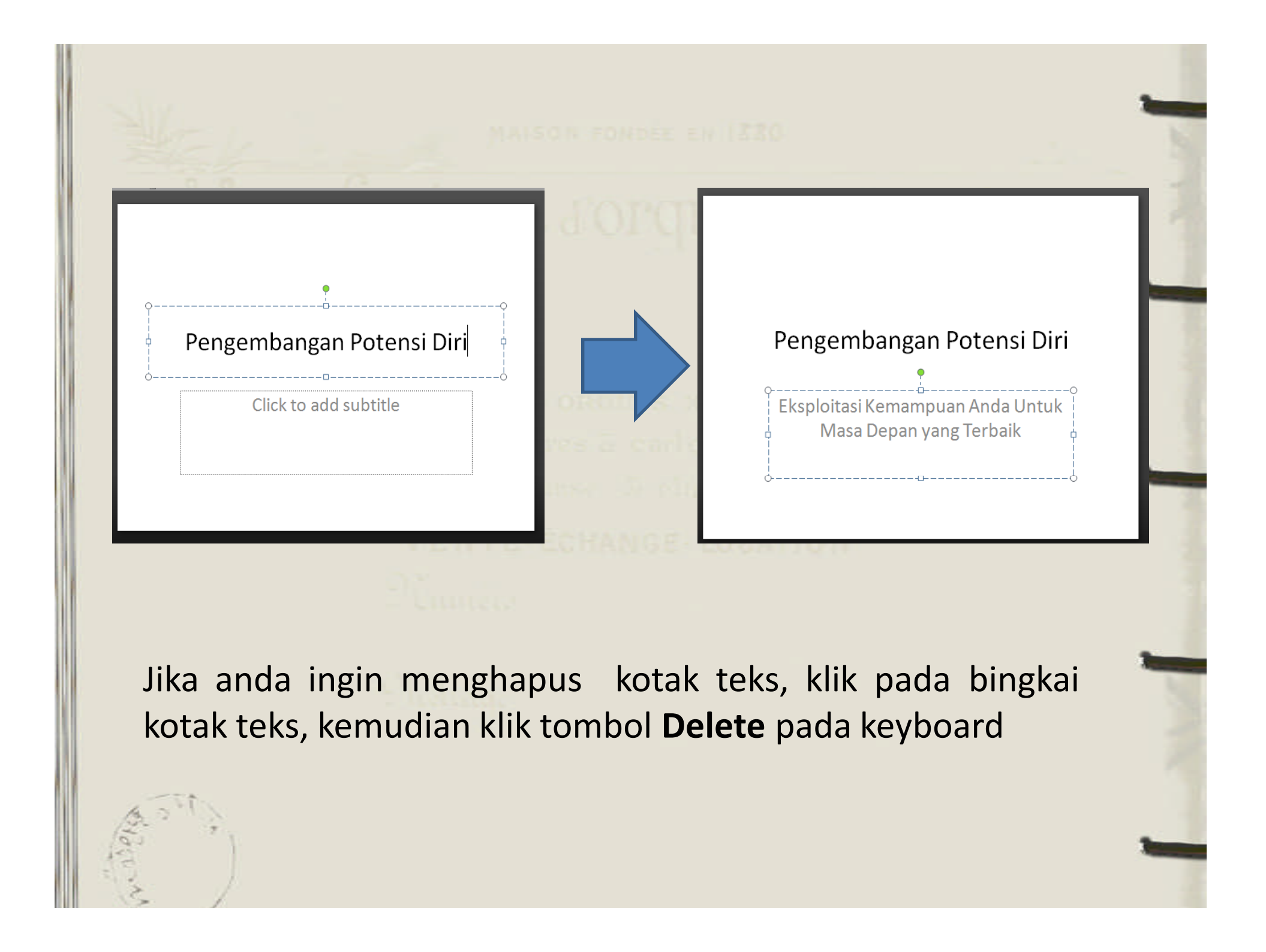

#### Menambahkan Text Box

Teks box adalah salah satu objek teks yang dapat anda gunakan untuk menambahkan teks sebagai teks pendukung slide atau presentasi. Cara menambahkan:

- Aktifkan Tab Insert, klik tombol perintah Text Box dalam grup Text
- Klik pointer mouse pada lembar kerja slide atau klik tahan geser untuk membentuk sebuah kotak teks
- Ketikkan Teksnya

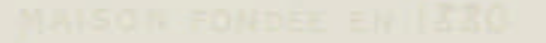

#### Dutacizipe Jorques mécaniq

Fasilitas :Sertifikat, Makan siang, Block Note

#### Pengembangan Potensi Diri

Eksploitasi Kemampuan Anda Untuk Masa Depan yang Terbaik

#### Menambahkan WordArt

WordArt adalah salah satu bentuk teks yang memiliki bentuk artistik dan memiliki nilai seni.

- 1. Aktifkan Tab **Insert**, klik tombol perintah WordArt dalam grup **Text**.
- 2. Pilih salah satu bentuk layout teks.
- 3. Ketikkan Teks

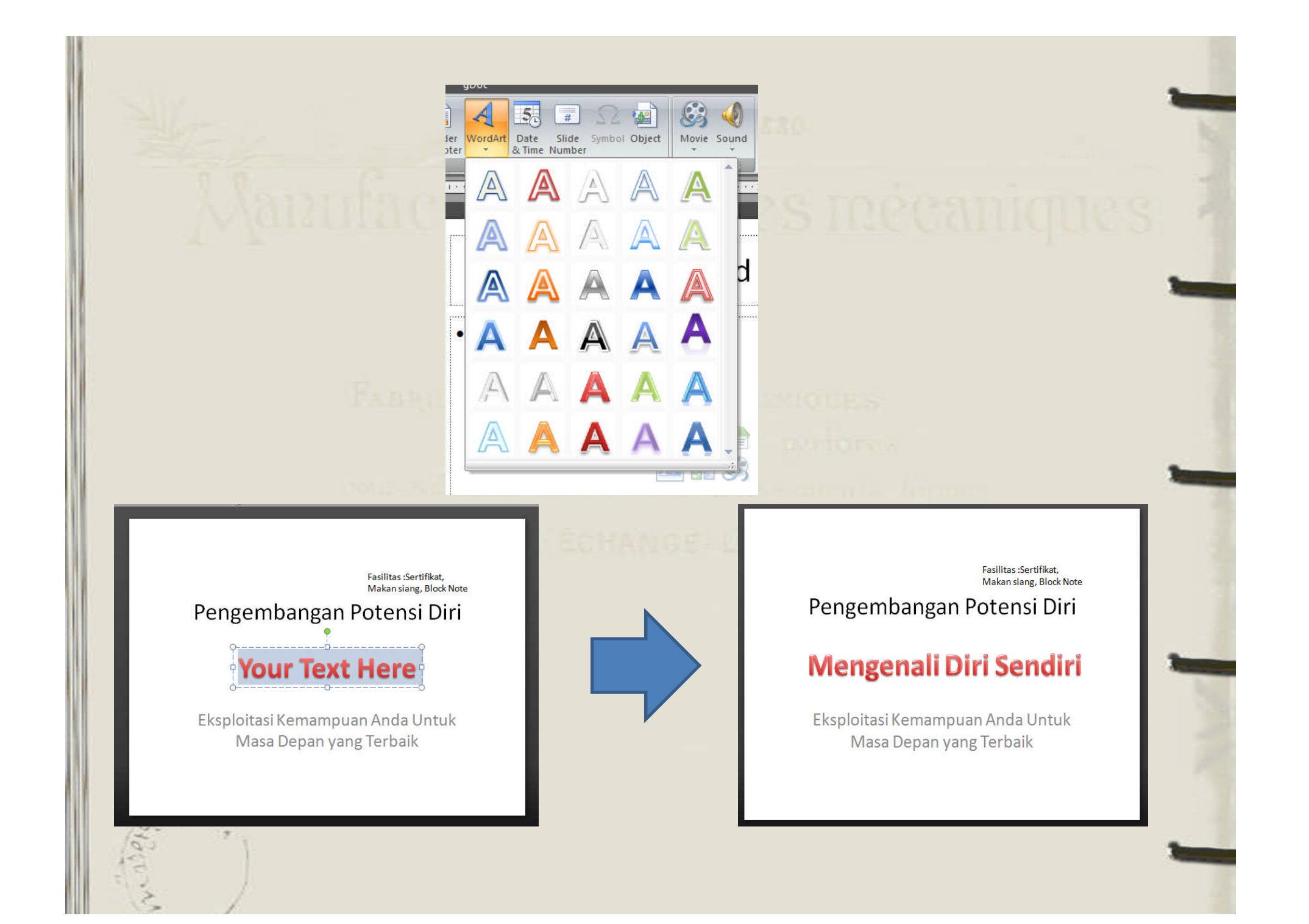

#### Mengubah Warna Isi Teks

- Blok teks atau pilih kotak teks yang akan dirubah
- Klik tombol perintah Text Fill , maka akan tampil beberapa pilihan :
  - ✓ More Fill Color : warna-warna solid
  - Picture : mengisi warna dengan menggunakan gambar yang ditentukan sendiri
  - ✓ Gradient : warna gradasi

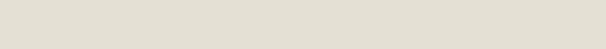

# Manufacture Jorques mécaniques

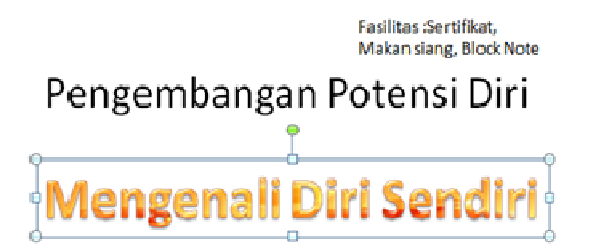

Eksploitasi Kemampuan Anda Untuk Masa Depan yang Terbaik

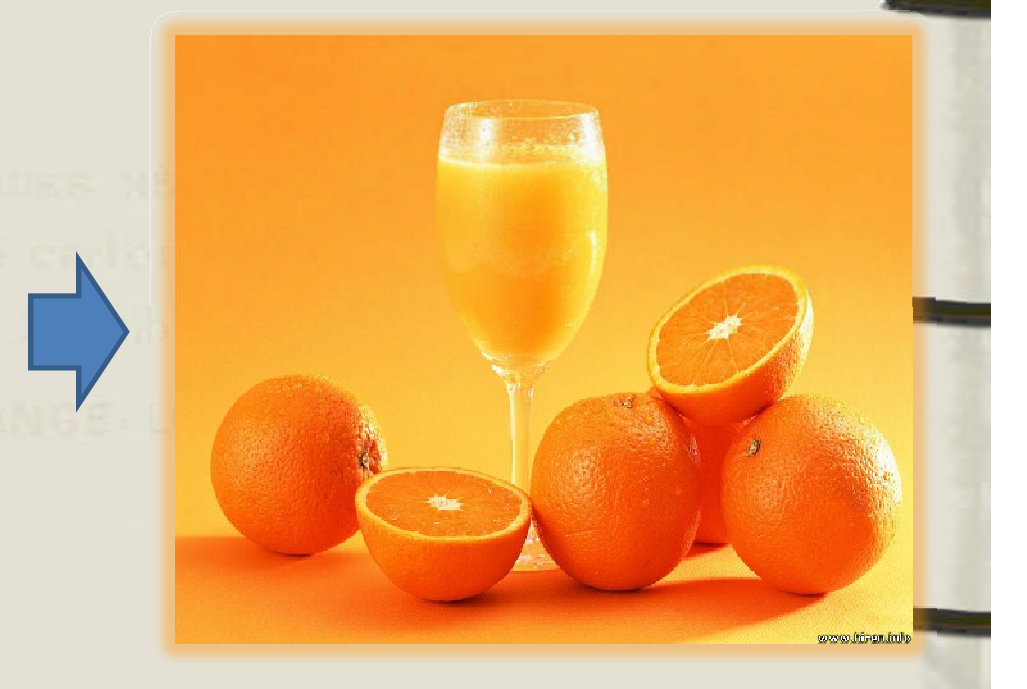

#### Menambahkan Efek pada Teks

Efek-efek yang terdapat pada power point 2007 diantaranya : Shadow, Reflection, Glow, Bevel, 3-D Rotation, dan Tranform.

- Pilih kotak teks yang akan diberi efek
- Klik tombol perintah **Text Effects** di dalam grup **WordArt Styles** pada tab **Format**

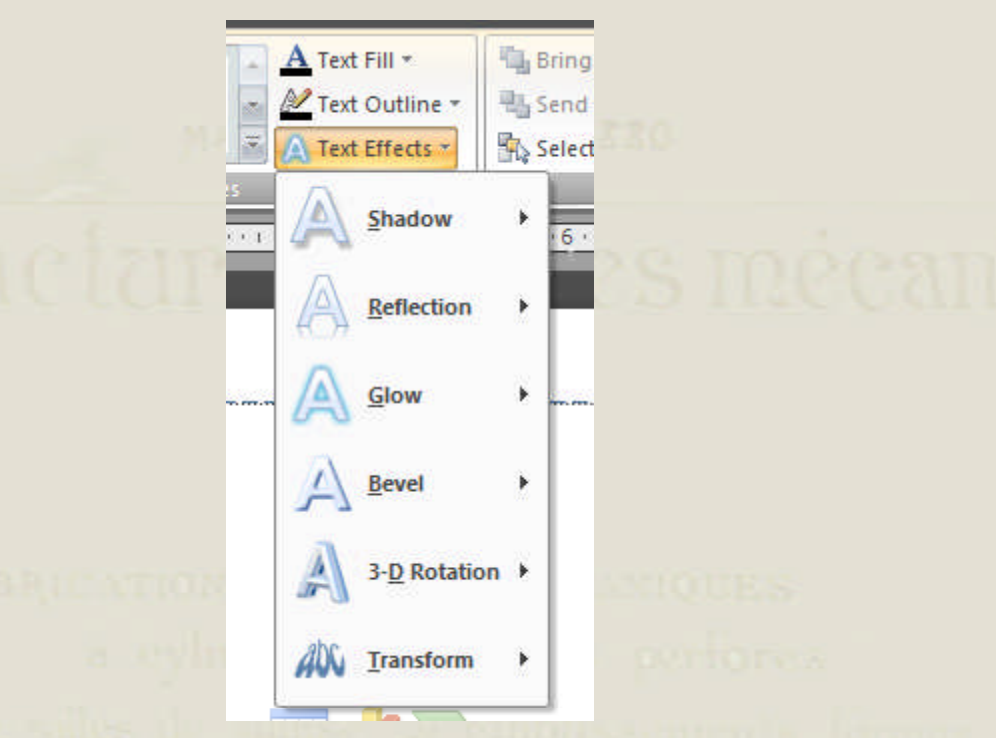

- •Shadow : digunakan untuk memberikan efek bayangan pada masingmasing karakter
- Reflection : digunakan untuk memberikan efek tampilan pada cermin
- •Glow : digunakan untuk memberikan efek cahaya disekitar teks
- Bevel : digunakan untuk memberikan efek timbul atau siku
- •**3-D Rotation** : digunakan untuk memberikan efek perputaran teks secara 3 Dimensi
- **Transform** : digunakan untuk memberikan efek transformasi atau perubahan bentuk asli teks

# BEKERJA DENGAN GAMBAR Menggunakan Gambar dari ClipArt

Gambar ClipArt adalah gambar yang telah disediakan oleh PowerPoint 2007 yang berasal dari ClipArt Gallery

- 1. Aktifkan tab Insert, kemudian pada grup Illustration klik tombol perintah ClipArt
- 2. Atau dengan mengklik ikon **Insert ClipArt** yang terdapat pada kotak dalam slide

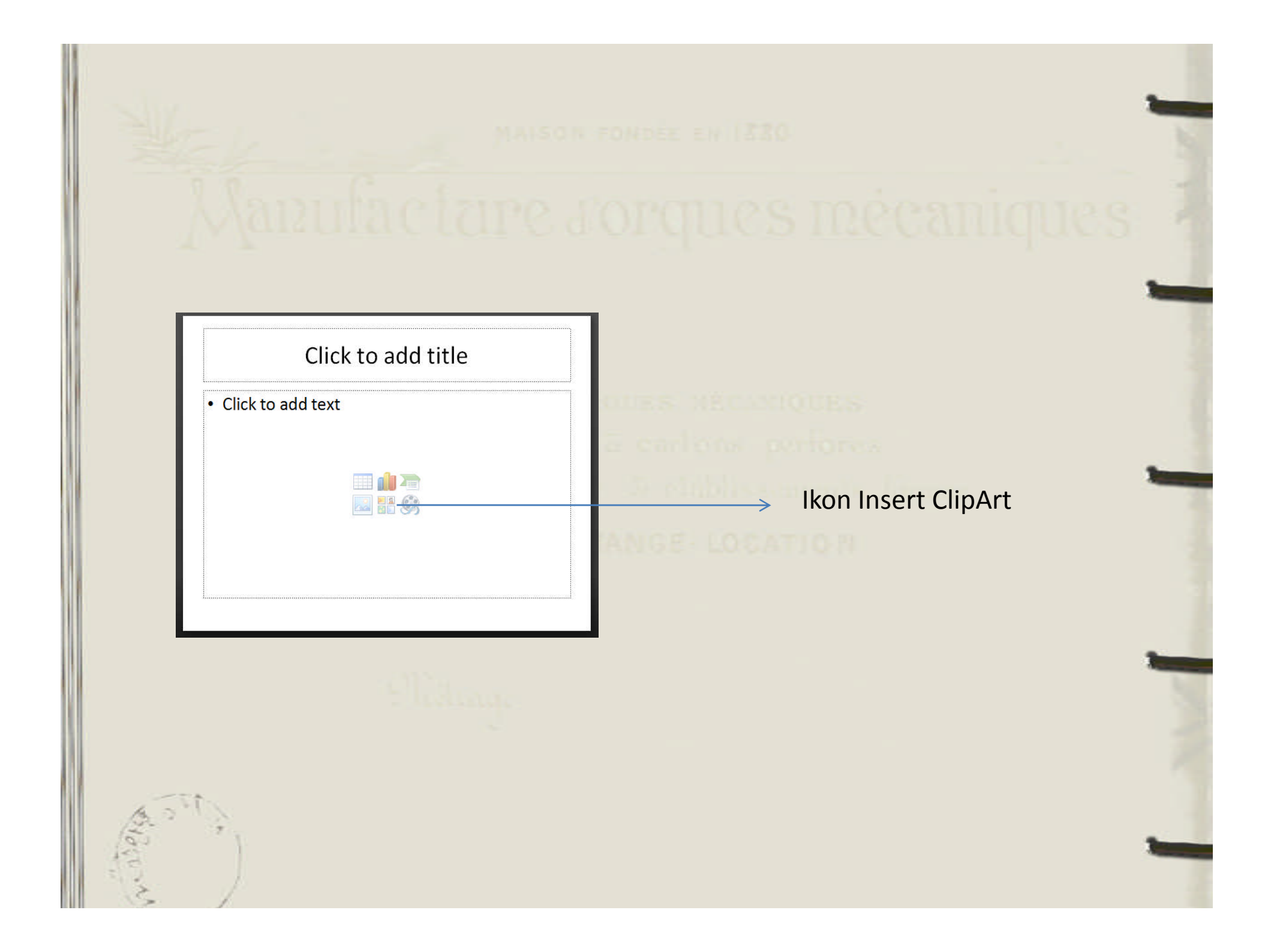

- 3. Berikutnya akan tampil **TaskPane** di sisi kanan jendela PowerPoint. Klik tomblol **Go** untuk mulai melakukan pencarian
- Setelah proses pencarian gambar selesai, selanjutnya akan tampil gambar-gambar apa saja yang dapa digunakan
- 5. Klik salah satu gambar yang akan disisipkan ke dalam slide

#### Mengambil Gambar dari File

From File adalah fasilitas penyisipan gambar dengan mengambil dari file yang ditentukan sendiri dari koleksi gambar yang anda miliki

- Aktifkan tab Insert kemudian pada grup
   Illustration klik tombol perintah Picture
- Atau dengan mengklik ikon Insert Picture yang terdapat pada kotak dalam slide

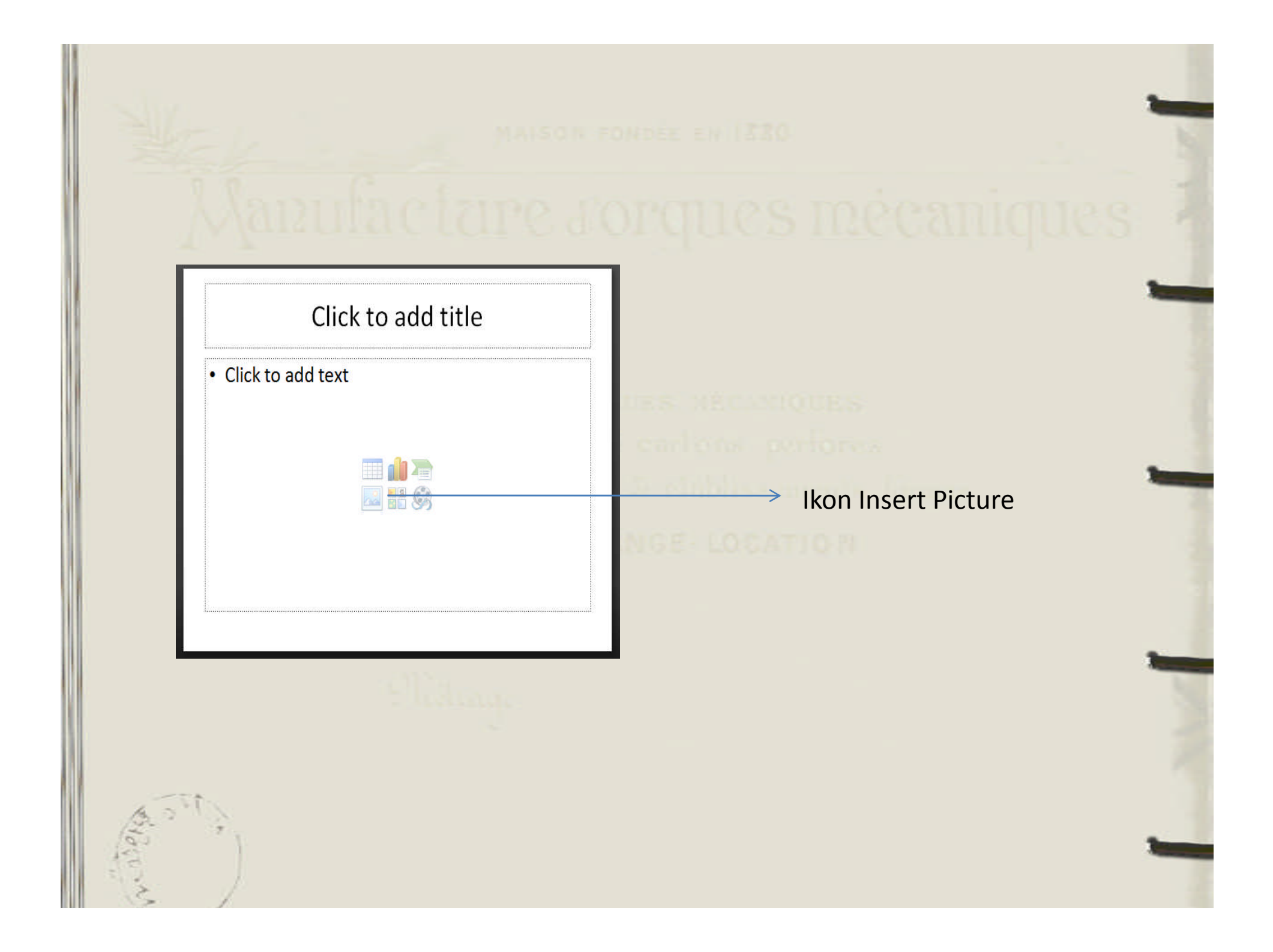

#### Berikutnya akan tampil kotak dialog picture

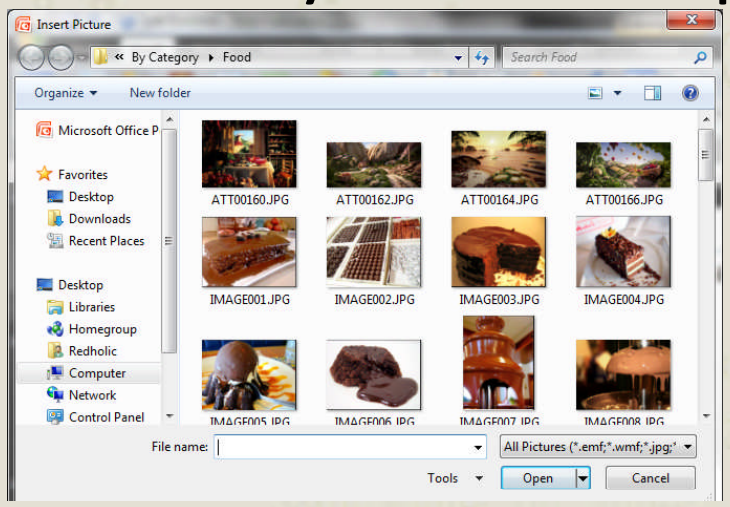

- Tentukan lokasi penyimpanan file pada bagian Look in, dan pilih gambar
- Klik tombol Insert untuk menyisipkan gambar yang anda pilih

#### Mengolah Warna Gambar

Warna asli dari gambar masih dapat diubah sesuai keinginan.

Pilih gambar dan aktifkan tab Picture Tools-Format

| 🔅 Brightness 🛪 | Compress Pictures |
|----------------|-------------------|
| O Contrast *   | 🚰 Change Picture  |
| 🍇 Recolor *    | 🐄 Reset Picture   |
|                | Adjust            |

- **Brightness** : digunakan untuk mengatur kepekatan warna dari gambar yang terplilih.
- Contrast : digunakan untuk mengatur kontras antar warna dalam gambar.
- **Recolor** : digunakan untuk mengubah warna gambar secara keseluruhan
- Change Picture : digunakan untuk mengganti gambar dengan gambar yang baru
- Reset Picture : digunakan untuk menghilangkan seluruh format yang terpasang pada gambar

#### **Menggunakan Picture Style**

Fasilitas **Picture Style** memberikan fasilitas untuk memberi border gambar, mengubah gambar menjadi bentuk shape, dan memberi efek pada gambar

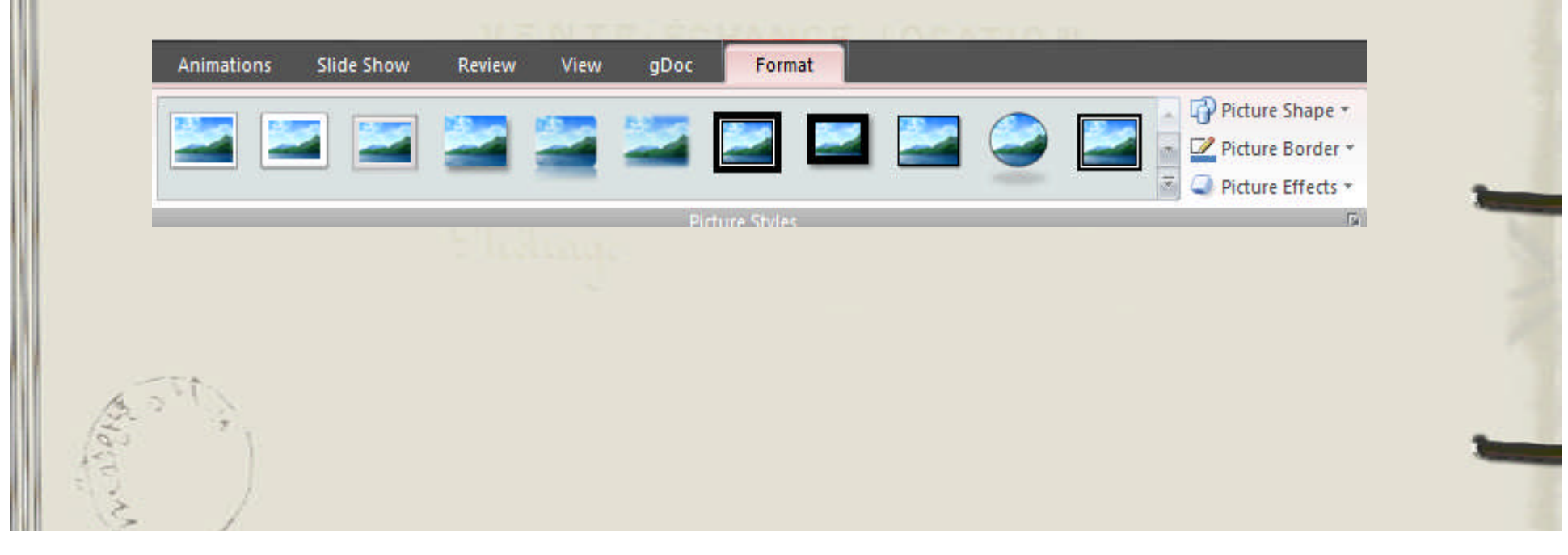

#### Menggunakan Picture Shape

Fasilitas ini digunakan untuk mengubah gambar menjadi bentuk objek shape

 Klik tombol perintah Picture Shape dan pilih bentuk yang diinginkan

Basic Shapes

Block Arrows

Equation Shapes
↓ → ※ ÷ ≡ ﷺ
Flowchart

Stars and Banners

Callouts

کے ہے میں ACtion Buttons

>∪⊂≈≈∎∎∪∂∽⊙⊲∨

ℌℌℌΩΩΩΩ

 Pilih gambar dan klik tombol perintah Picture Shape, kemusian pilih bentuk objek shape yang anda inginkan

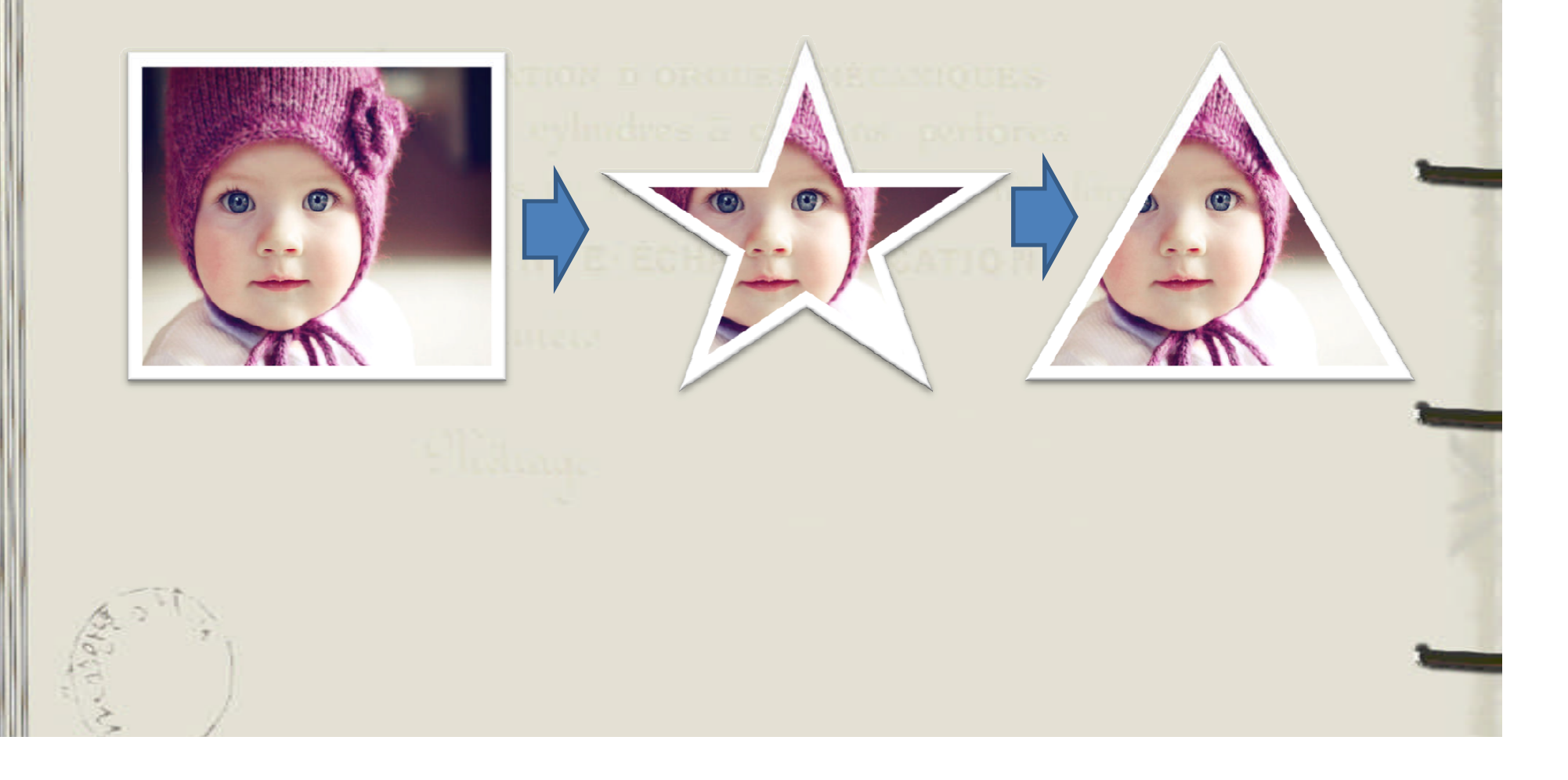

#### **Memotong Objek Gambar**

Gambar yang telah anda sisipkan ke slide masih dapat dipotong atau di-*crop*.

• Pilih gambar yang akan dipotong, kemudian klik tombol perintah crop dalam grup size

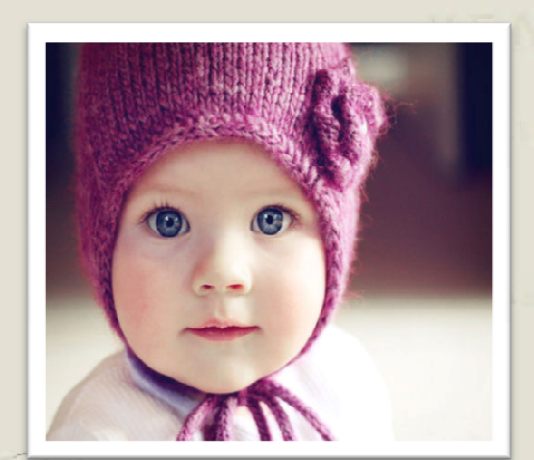

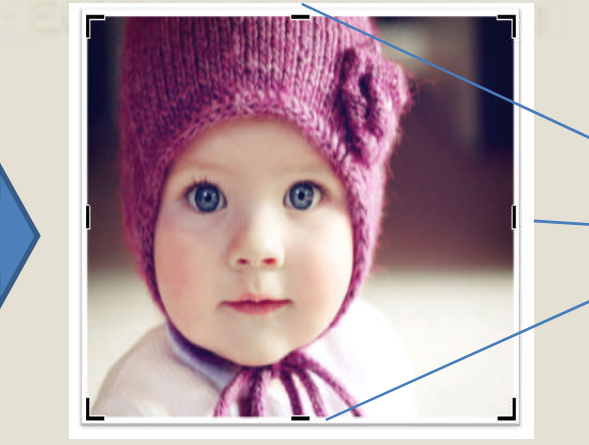

Handlehandle yang digunakan untuk melakukan proses crop

 Klik pointer mouse pada salah satu garis handle berwarna hitam di sekeliling gambar.
 Klik tahan geser bagian tersebut ke arah dalam untuk memotong gambar

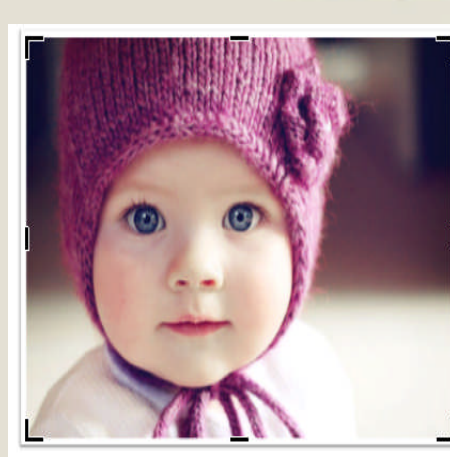

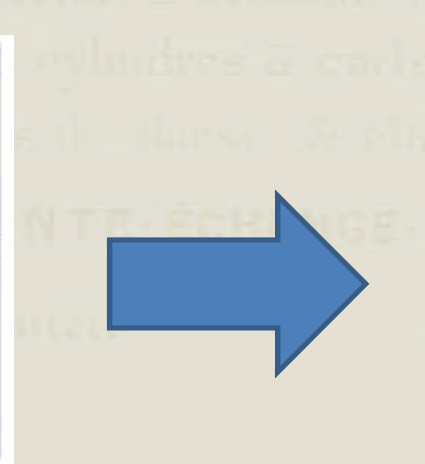

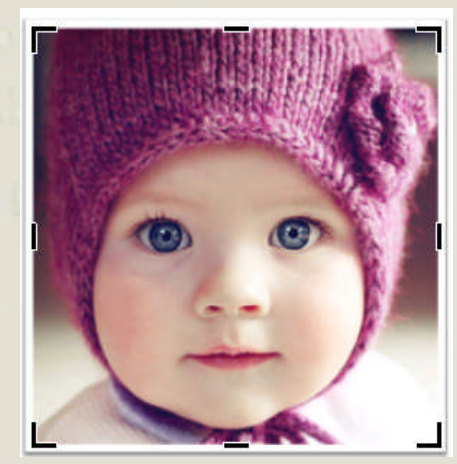

# BEKERJA DENGAN OBJEK SHAPE Menambahkan Objek Shape

Objek Shape pada PowerPoint 2007 diantaranya adalah Lines, Basic Shapes, Block Arrows, Flowchart, Stars and Banners, Callouts, dan Action Button.

• Klik tombol perintah **Shapes** dalam grup **Illustrations.** 

apes SmartArt Chart **Recently Used Shapes** Lines VVIII222V0% Rectangles **Basic Shapes** Block Arrows LLNNA&10000 6 DVADDDDDDDCGA Equation Shapes Flowchart Stars and Banners ₽₽₽₽₽<u>₽</u>₽₽₽ Action Buttons ↓▷ष⊳₿€€₽₿₵₭?

 Pilih salah satu objek shape yang akan disisipkan pada slide

 Arahkan pointer mouse pada lembar kerja slide, maka pointer mouse akan berubah menjadi objek yang dipilih

#### Mengolah Objek Shape Menggunakan Quick Style

Pilih Objek Shape yang akan diberi format
 Shape Styles, kemudian klik drop down dari
 Quick Style yang ada dalam grup Drawing
 atau Shape Styles, maka akan tampil daftar
 sebagai berikut :

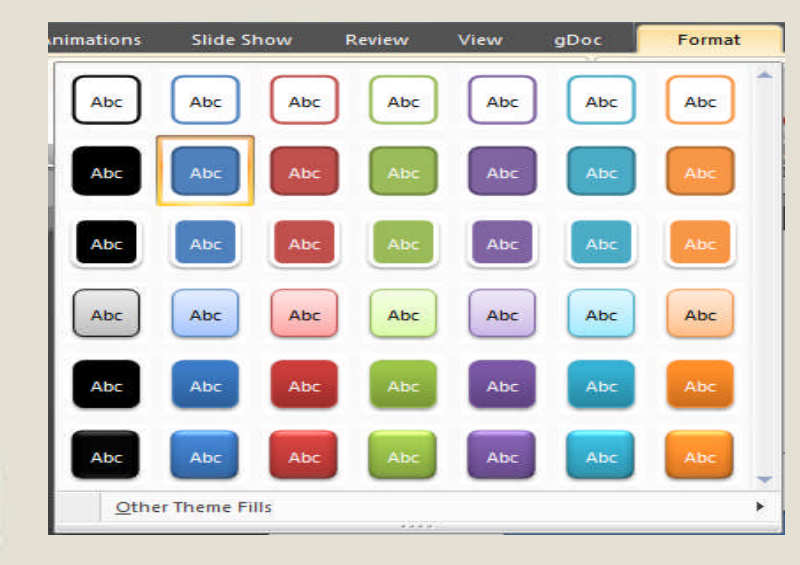

 Pilih salah satu jenis Style yang anda inginkan. Atau Other Theme Fills untuk memilih bentuk warna yang lain. Lihat hasil penggunaan Quick Styles :

#### Memberi Efek Objek

- Pilih Objek Shape yang akan diberi efek
- Klik tombol perintah Shape Effects sehingga akan tampil :

| ew                   | View g[                                         | Doc   | Format     |            |             |
|----------------------|-------------------------------------------------|-------|------------|------------|-------------|
| SI<br>SI<br>SI<br>SI | hape Fill *<br>hape Outline *<br>hape Effects * |       |            | A          | Text Fill * |
|                      | Preset                                          |       | o Presets  |            | <u> </u>    |
|                      | Shadow                                          | • _   | resets     |            |             |
|                      | Reflection                                      | 1     |            |            |             |
|                      | Glow                                            | •     |            |            |             |
|                      | Soft <u>E</u> dges                              |       |            |            |             |
|                      | Bevel                                           | •     | 3-D Option | P 🥥<br>Suu |             |
| A CL                 | 3- <u>D</u> Rotatio                             | n • 🧉 |            |            |             |
| 50                   |                                                 |       |            |            |             |

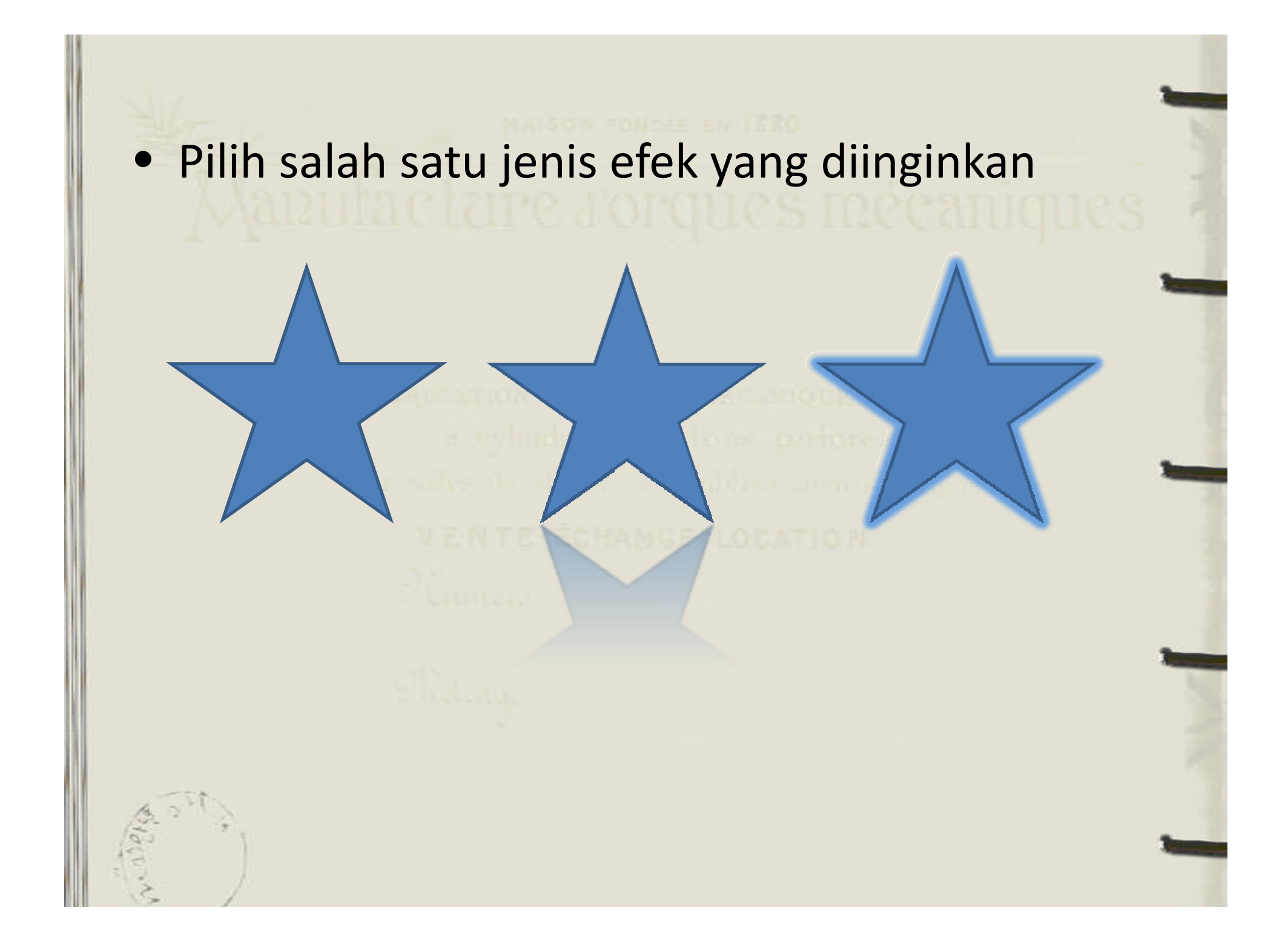

#### Menambahkan Teks dalam Objek Shape

- Pilih Objek Shape yang akan diisi teksnya
- Ketikkan teks yang diinginkan, PowerPoint secara otomatis akan meletakkan teks yang anda ketikkan di tengah objek shape

Microsoft PowerPoint

# Assignment Chapter 4

Buatlah satu file presentasi dengan ketentuan didalamnya :

- Slide yang disisipkan text box didalamnya (isi text box) jenis slide : Title Slide
- Slide yang diberi WordArt lengkap dengan Text
   Fill dan Effect
- Slide yang diberi gambar ClipArt lengkap dengan formatnya
- Slide yang diberi gambar From File lengkap dengan formatnya (Picture Tools&Picture Style)

- Slide yang berisi gambar yang diberi Picture Shape (minimal 3 bentuk shapes)
- Slide yang berisi Shape lengkap dengan formatnya (Efek, Fill, dan Teks)
- Save menggunakan password di folder masing-masing dengan nama file : Latihan 2

# oo END oo For Chapter 4